## 様式の最新化について

旧バージョンの申請書の様式で作成された申請情報を登記・供託オンライン申請システムに送信する場合,申請用総合ソフトのバージョンアップ後に,以下の手順で「編集」又は「再利用」を行うことで,新バージョンの申請書の様式に変換することができます。

 「処理状況表示」画面を表示 します。

旧バージョンの申請書の様 式で作成された申請情報を選 択し,「編集」又は「再利用」をク リックします。

- ※ 「編集」は、選択した申 請情報に上書き保存され、 「再利用」は選択した申請 情報とは別に、新たに申請 情報が作成されます。
- (2) 「様式の最新化」画面が表示 されますので、「OK」ボタンをク リックして最新バージョンの申請 書様式に変換します。
- (3)「申請書作成・編集」画面が 表示されますので,登記完了証 の交付方法の選択等,必要に 応じて内容を変更し,「完了」をク リックします。

|                           |           |        | 件名検索                                   | - 秋浩 のア                   |
|---------------------------|-----------|--------|----------------------------------------|---------------------------|
| ·虚 ] 亚游   商業·法人   軌虛   结婚 |           |        |                                        |                           |
| Antesh                    | (ACTIVAL) | A DUMP |                                        |                           |
| ILAT                      |           | MARKEN | 2011/05/23-1606                        | X142 42 0X07 XX8          |
|                           |           |        |                                        |                           |
|                           |           |        |                                        |                           |
|                           |           |        |                                        |                           |
|                           |           |        |                                        |                           |
|                           |           |        |                                        |                           |
|                           |           |        |                                        |                           |
|                           |           |        |                                        |                           |
|                           |           |        |                                        |                           |
|                           |           |        |                                        |                           |
|                           |           |        |                                        |                           |
|                           |           |        |                                        |                           |
|                           |           |        |                                        |                           |
|                           |           |        |                                        |                           |
| E175ARE                   |           |        | 198019 ( <b>1</b> 98699                | #日 <b>7-1</b> 6- <b>%</b> |
| eljikki<br>1991-1992/19   |           |        | 504834<br>F                            | 25672+1.8-16              |
| 對14輯<br>受付聖記所<br>受付年月日    |           | _      | 108019<br>(EUTRO)<br>(EUTRO)           | 2012r(&-%                 |
| 한14평<br>호카호교제<br>         |           |        | 1988日9<br>(度1982)<br>(度1982)<br>(第11章名 | #12×16-%                  |

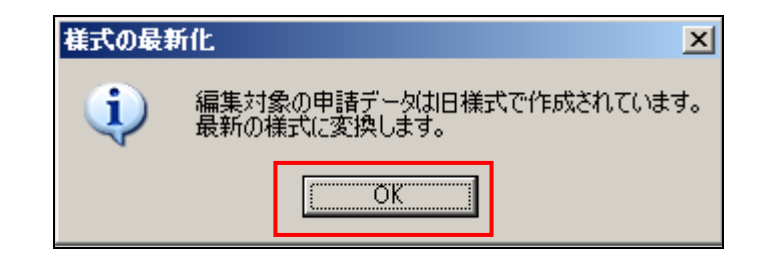

|                                                                     |                                                                                                    | and the second second                                                                                                    |                                                                                                    |                                                                                             |
|---------------------------------------------------------------------|----------------------------------------------------------------------------------------------------|----------------------------------------------------------------------------------------------------|----------------------------------------------------------------------------------------------------|---------------------------------------------------------------------------------------------|
| 17レビュー表示 91 外手列<br>申請書の情報<br>相応名 極記申目<br>件名 (と派) 短記申目<br>※件名は法務省には続 | ★ ● 3132 日一時保存 日<br>(権利)((商利)((国利)((国利))((国利)(国利))((国利)((国利)((                                                                                                    | ● 282 287 × 2008<br>の料理(28度)<br>398由に設定してください。                                                                                            | 約付損損(米電子約付を行う)の<br>氏名または法人団体名(全角<br>(水ウムクロウ)                                                                                                    | こ必要となります)<br>カナジリ文平に内シ                                                                      |
| 登録免許税(半角入力)<br>内駅追加                                                 |                                                                                                    | e                                                                                                    |                                                                                                    | 項目削除                                                                                        |
| 免除又は軽<br>(営証免許規<br>される場合に<br>項を入力して<br>入力))                         | 成の根拠品項<br>が発展文は編集<br>その様素品<br>ください。(全角                                                                                                    |                                                                                                    | ×                                                                                                    |                                                                                             |
|                                                                     |                                                                                                    |                                                                                                    |                                                                                                    | 項目挿入                                                                                        |
| 0.他事項<br>[全角入力]                                                     |                                                                                                    |                                                                                                    |                                                                                                    | ▲ 項目則除<br>※ 项目挿入                                                                            |
|                                                                     |                                                                                                    | 1976 <b>-</b>                                                                                                    |                                                                                                    |                                                                                             |
| 記完了証の交付方法                                                           | 181691 00 201 646                                                                                                    |                                                                                                    |                                                                                                    |                                                                                             |
| 1記完了経の交付方法<br>- 動産の表示                                               | (重定所での交付をあ)<br>※ 不動産の指定方法をはじめ                                                                                                    | りに運動してください。                                                                                                    |                                                                                                    |                                                                                             |
| 1記完了経の交付方法<br>(動産の表示                                                | <ul> <li></li></ul>                                                                                                    | Dに確釈してください。<br>インターネットから。物件を<br>とができます(平日8:30                                                                                             | 様型し,物件情報(所在及び地量/家店<br>~21:00(システム保守時間帯を5                                                                                                    | 星垂号)をこの申請書に取り込むこ<br>♀く。)〉。                                                                  |
| 記完了経の交付方法<br>動産の表示<br>不動産の指定方法                                      | <ul> <li>本動量の施室方法をはじゅ</li> <li>本動量の施室方法をはじゅ</li> <li>オンライン物件検索<br/>(推奨)</li> <li>物件情報取得<br/>物件情報設込</li> </ul>                                                                                                    | Dに選択してください。<br>インターネットから、物件を<br>とができます(平日8:30<br>1 画面の案内に従い。対象の社<br>2 物件の「物件情報記込」が3<br>※ 観察の物件情報をまとの?                                     | 検索し、物件体報(所な及び地量/変)<br>マ21:00(ジステン品保守時間帯支)<br>HFを技術し、指件機能をパソコンに体るしま<br>こがめ、体考した約件機能フィバルを進載し<br>に取得したときは、一機に取り込むことができ                                              | 8番号)をこの中請書に取り込むこ<br>8く。))。<br>す。<br>て、取り込みます。<br>ます。                                        |
| 2記完了緑の交付方法<br>(動産の表示<br>不動産の指定方法                                    | <ul> <li>※ 不動産の指定方法をはじゅ</li> <li>( 注 辺)</li> <li>( 注 辺)</li> <li>物件情報取得</li> <li>( 注 辺)</li> <li>( 注 辺)</li> <li>( 江 辺)</li> <li>( 江 辺)</li> <li>(</li></ul> | 0に達成してくたさい。<br>インターネットから、物作を<br>とかできます(日日 8:30)<br>1 画面の案内に延い。対象の<br>2 物件の(物件質制をよしめ)<br>※ 値数の物件質制をよしめ)<br>不動度毎号又は物件情報(所)<br>※ 所在の表示に外子を含む | 検索し、物件体報(所な及び地番/支ま<br>マ〜21:00(12)テラム保守時間帯支<br>HFを統由し、指件機能をパソコンにはるしま<br>こがめ、体子した内件情報ファイルを進まし<br>に取得したときは、一緒に取り込むことができ<br>力及び地番/支援番号)を連接入力しし<br>場合には、「オンライン特性保護」を見 | 2019年9日、 をこの中請書に取り込むこ<br>まく。) )。<br>す。<br>て、取り込みます。<br>ます。<br>1802年ることができます。<br>544月11ください。 |